# LICENSE MANAGER GUIDE

## **Table of Contents**

| Introduction            | 2  |
|-------------------------|----|
| Info                    | 3  |
| Dongle update           | 6  |
| Extract key information | 7  |
| Update key              | 10 |
| License update          | 14 |
| Internet activation     | 14 |
| Manual activation       | 21 |
| Internet de-activation  | 28 |
| Manual de-activation    | 30 |

### Introduction

License Manager is utility application located under the Tools menu of your Shiraz software.

Its purpose is to allow you to manage the licensing and security of your software.

The application (see image below) is divided in three main parts:

- Info to check the status of your current installation
- **Dongle Update** to manage the hardware key
- License Update to manage the software license

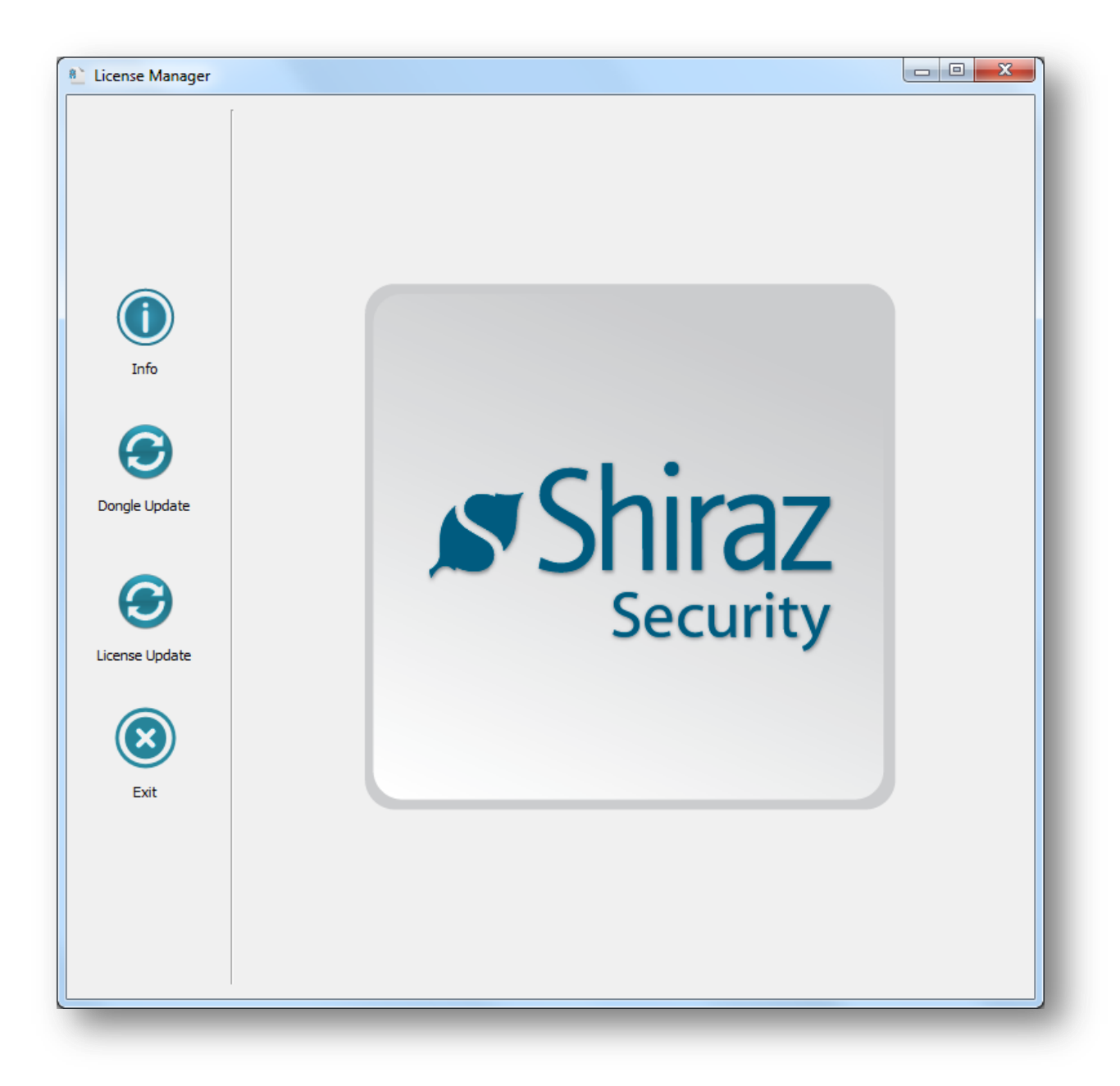

Each part is explained in more details in the corresponding section of this guide.

#### Info

Select the Info option of License Manager to visualise the status of your current license (Full mode, Trial mode, Demo mode...) of your product and all the associated options:

| Property   |       | Value                         |                  |  |
|------------|-------|-------------------------------|------------------|--|
| ▲ License  |       |                               |                  |  |
| Status     |       | Full mode                     |                  |  |
| Туре       |       | HASP HL Pro                   |                  |  |
| Hasp ID    |       | 71,201,21,76                  |                  |  |
| Installati | n ID  | 384 536 838 838 838 380 388 1 | No 06.10         |  |
| Product    |       |                               |                  |  |
| Name       |       | Shiraz RIP                    |                  |  |
| Version    |       | 800                           |                  |  |
| Edition    |       | Server Plus                   |                  |  |
| Queues     |       | 2                             |                  |  |
| Roll Wid   | h     | XL                            |                  |  |
| Options    |       |                               |                  |  |
| Prints Le  | t     | Unlimited                     |                  |  |
| Hot Fold   | er    | Enabled                       |                  |  |
| Port Mor   | itor  | Enabled                       |                  |  |
| HPGL       |       | Enabled                       |                  |  |
| Wall Art   |       | Enabled                       |                  |  |
| Colour     | odule | Enabled                       |                  |  |
| Latin      |       | Disabled                      |                  |  |
| Not For    | esale | Disabled                      |                  |  |
| ▲ Clients  |       |                               |                  |  |
| Design     |       | Enabled                       |                  |  |
| Layout     |       | Enabled                       |                  |  |
| Foto       |       | Enabled                       |                  |  |
| Drivers    |       |                               |                  |  |
| Canon      |       | Enabled                       |                  |  |
| Encad      |       | Disabled                      |                  |  |
| Epson      |       | Enabled                       |                  |  |
| HP         |       | Enabled                       |                  |  |
| InkTec     |       | Disabled                      |                  |  |
| Jeti       |       | Enabled                       |                  |  |
| KIP        |       | Disabled                      |                  |  |
| Mimaki     |       | Enabled                       |                  |  |
| Minilab    |       | Enabled                       |                  |  |
| Mutoh      |       | Disabled                      |                  |  |
| Octopus    |       | Disabled                      |                  |  |
|            |       | Evport C                      | afrach 🔽 Main ma |  |

If you are using a hardware key (dongle) Info will read and display its contents. If the dongle is removed then the application will display the information about the software license (click the **Refresh** button if you have plugged/unplugged any dongle while License Manager was running).

| Property                    | Value                                                    |
|-----------------------------|----------------------------------------------------------|
| ▲ License                   |                                                          |
| Status                      | License period is about to expire. There are 4 days left |
| Туре                        | Software protection                                      |
| License ID                  | 276388-485272-003482                                     |
| Installation ID             | 3864-6246-9838-8838-8838-0532-5858-7532                  |
| Product                     |                                                          |
| Name                        | Shiraz RIP                                               |
| Version                     | 800                                                      |
| Edition                     | Server Only                                              |
| Queues                      | 1                                                        |
| Roll Width                  | XL                                                       |
| <ul> <li>Options</li> </ul> |                                                          |
| Prints Left                 | Unlimited                                                |
| Hot Folder                  | Disabled                                                 |
| Port Monitor                | Disabled                                                 |
| HPGL                        | Disabled                                                 |
| Wall Art                    | Disabled                                                 |
| Colour Module               | Disabled                                                 |
| Latin                       | Disabled                                                 |
| Not For Resale              | Disabled                                                 |
| <ul> <li>Clients</li> </ul> |                                                          |
| Design                      | Disabled                                                 |
| Layout                      | Disabled                                                 |
| Foto                        | Disabled                                                 |
| Drivers                     |                                                          |
| Canon                       | Enabled                                                  |
| Encad                       | Disabled                                                 |
| Epson                       | Disabled                                                 |
| HP                          | Disabled                                                 |
| InkTec                      | Disabled                                                 |
| Jeti                        | Disabled                                                 |
| KIP                         | Disabled                                                 |
| Mimaki                      | Disabled                                                 |
| Minilab                     | Disabled                                                 |
| Mutoh                       | Disabled                                                 |
| Octopus                     | Dicabled                                                 |
|                             | Export S Refresh 📑 Main menu                             |

The **Export** option is used for support purposes. Click on it and a window will pop up, asking you to save a text file that will contain the information displayed:

| Save File             | _               |             | -         |                |                 |           |           |
|-----------------------|-----------------|-------------|-----------|----------------|-----------------|-----------|-----------|
|                       |                 |             |           | •              | <b>←</b> Search | h Jerome  | م         |
| Organize 🔻 New folder |                 |             |           |                |                 |           | • 0       |
| ☆ Favorites           |                 | 44          |           |                |                 |           |           |
| 🧮 Desktop             |                 |             | ( ED      |                |                 |           |           |
| 🗼 Downloads           | .assistant      | .designer   | AppData   | Application    | Contacts        | Cookies   | Desktop   |
| 🔚 Recent Places       |                 |             | -         | Data           |                 |           |           |
| =                     |                 |             |           |                |                 |           |           |
| 📜 Libraries           |                 |             |           |                |                 |           | 5         |
| Documents             | Downloads       | Favorites   | hyvemate  | Links          | Local           | My        | My        |
| 🚽 Music               |                 |             |           |                | Settings        | Documents | Documents |
| Pictures              |                 |             | 10        |                |                 |           |           |
| 🛃 Videos 💷            |                 |             |           | 5              |                 |           | P.        |
| _                     | My Music        | My Pictures | My Videos | NetHood        | PrintHood       | Saved     | Searches  |
| Normal Computer       |                 |             |           | 11.00.00.00.00 |                 | Games     |           |
| 🏭 OS (C:)             |                 |             |           | ···· •         |                 |           |           |
| 📰 Data (D:)           |                 |             |           |                |                 |           |           |
| C HR RECOVERY 8       | SendTo          | Start Menu  | Templates | info.txt       |                 |           |           |
| File name: info.txt   |                 |             |           |                |                 |           | •         |
| Save as type: Text Do | cuments (*.txt) |             |           |                |                 |           | •         |
| A Hide Folders        |                 |             |           |                | Sa              | ive       | Cancel    |
|                       |                 |             |           |                |                 |           |           |
|                       | Jeti            |             | Enabled   |                |                 |           |           |
|                       | Mimaki          |             | Enabled   |                |                 |           |           |
|                       | Minilab         |             | Enabled   |                |                 |           |           |
|                       | Mutoh           |             | Disabled  |                |                 |           |           |
|                       | Octopus         | (           | Dicabled  |                |                 |           | *         |
|                       |                 |             | 💾 Ехро    | rt             | 🕤 Refresh       |           | Main menu |

Please email this file if asked by the Shiraz support team.

To update your dongle/license refer to the corresponding section.

## **Dongle update**

If you have a USB dongle connected to your computer you can then select the **Dongle Update** option as shown below:

| License Manager |                                                                                                    |
|-----------------|----------------------------------------------------------------------------------------------------|
|                 | Extract key information<br>The first step to update your license key is to extract its content and send it to us.<br>To do so, dick on the left button below. A window will non-up, action you to save the file (keep the default name and                                                                        |
|                 | save at a location convenient for you). Then you have to send this file to orders@shiraz-software.com. You can use<br>the right button below to launch your email client.                                                                                                    |
|                 |                                                                                                    |
| Info            | Update key                                                                                                    |
| $\bigcirc$      | The second step to update your license key is to apply the update file that has been sent to you.<br>To do so, click on the left button below. A window will pop up, asking you to select the update file (with a v2c<br>extension). To finalise the update of your license key, click on the right button below. |
| Dongle Update   |                                                                                                    |
| €               | Log                                                                                                    |
| License Update  |                                                                                                    |
| Exit            |                                                                                                    |
|                 |                                                                                                    |
|                 |                                                                                                    |
|                 | Main menu                                                                                                    |

The update process is divided in two parts:

- **Extract key information** and send it to your dealer along with the update you seek
- > Update Key to select the update file sent by your dealer and apply it

#### **Extract key information**

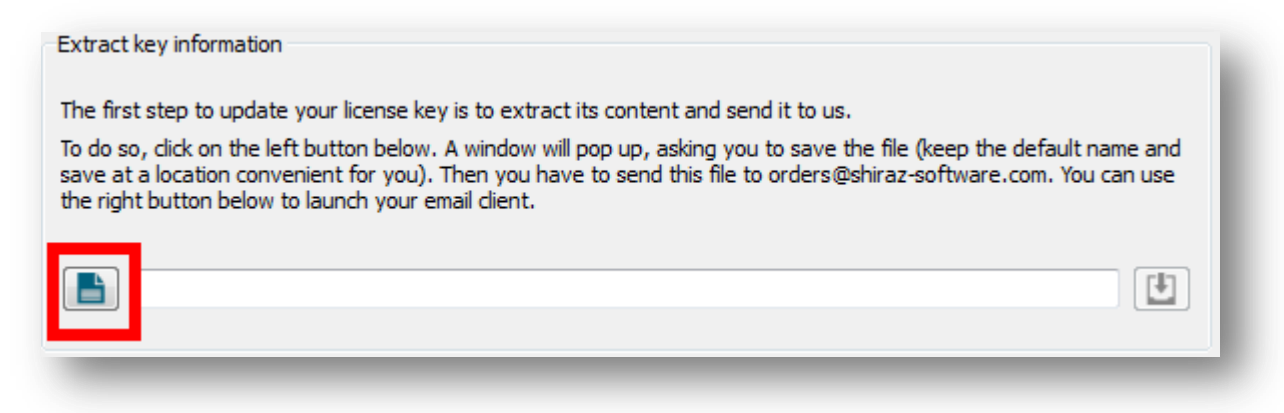

Click on the button to the left as highlighted in the image above:

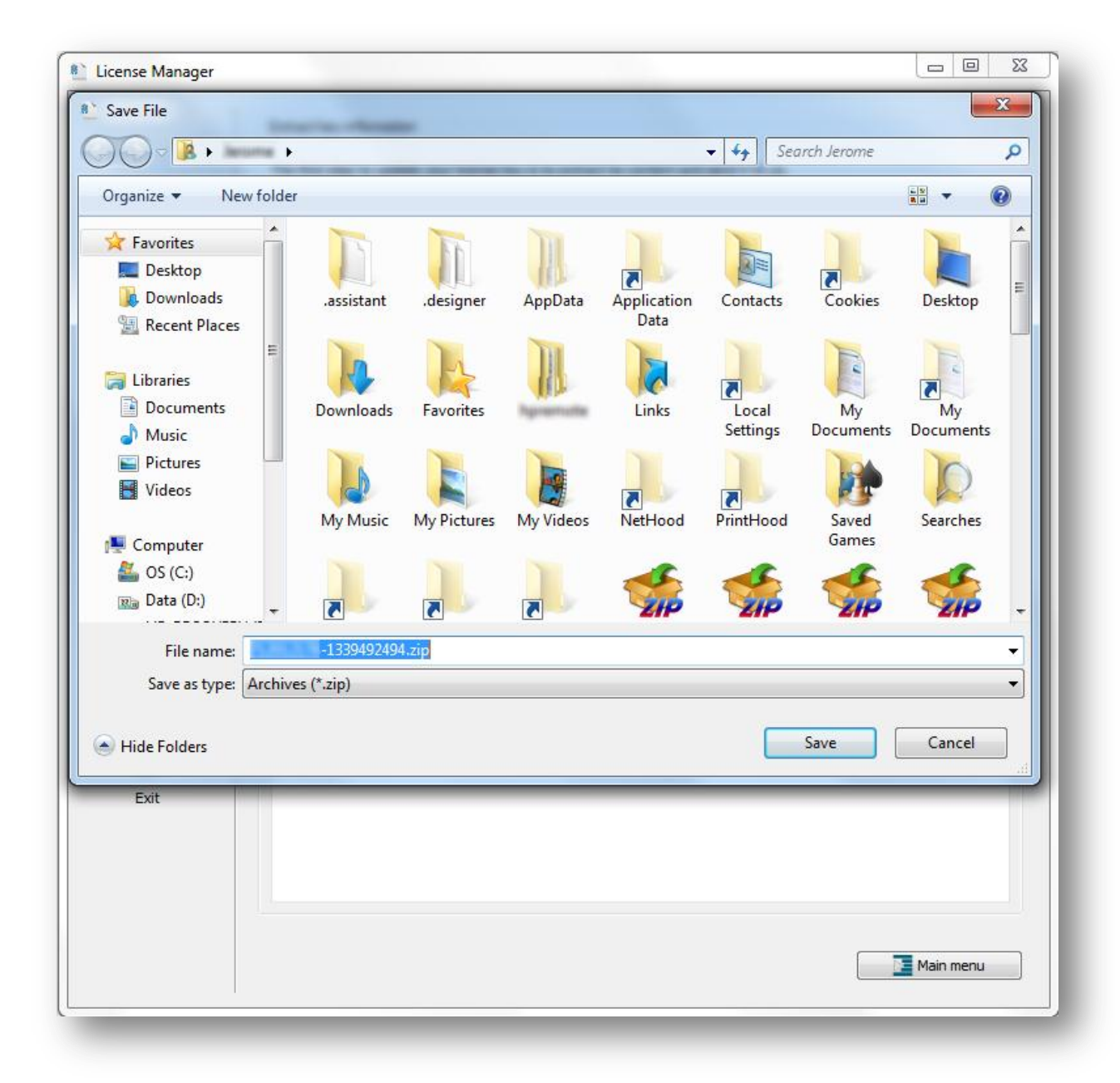

Save the zip file and avoid changing the default name that indicates the licence number and makes it easier to handle for Shiraz order team.

| License Manager |                                                                                                    |
|-----------------|----------------------------------------------------------------------------------------------------|
| License Manager | Extract key information         The first step to update your license key is to extract its content and send it to us.         To do so, click on the left button below. A window will pop up, asking you to save the file (keep the default name and save at a location convenient for you). Then you have to send this file to orders@shiraz-software.com. You can use the right button below to launch your email client.         Image: C:\Users\ |
| Exit            |                                                                                                    |

Email the zip file to the Shiraz order department (orders@shiraz-software.com).

If you have an email client installed and setup, you can press the button on the right (highlighted in the image above), and a draft of email will pop up. You will need to complete the information about your update, and attach the previously saved zip file before sending it:

|        | То          | orders@shiraz-software.com                                          |
|--------|-------------|---------------------------------------------------------------------|
| Send   | Сс          |                                                                     |
|        | Subject:    | Dongle update                                                       |
| Hi the | re,         |                                                                     |
| Please | e find atta | ched the content of my hardware key (attach the zip file manually). |
| My or  | der is:     |                                                                     |
|        |             |                                                                     |
| Best F | Regards     |                                                                     |
|        | _           |                                                                     |

Once your order has been processed and required codes emailed to you then you will be in a position to update your dongle key as detailed below.

## Update key

You will receive a reply to your email with a v2c file attached. Download the file.

Select the **Dongle Update** option if not already selected and then click on the highlighted button as shown below:

| License Manager |                                                                                                    |
|-----------------|----------------------------------------------------------------------------------------------------|
| License Manager | Extract key information   Extract key information   to so, click on the left button below. A window will pop up, asking you to save the file (keep the default name and serve at a location convenient for you). Then you have to send this file to orders@shiraz-software.com. You can use the right button below to launch your email client.   Image: C: Users   -1339492494.zip   Update key Assend step to update your license key is to apply the update file that has been sent to you.   To so, click on the left button below. A window will pop up, asking you to select the update file (with a v2c extension). To finalise the update of your license key, click on the right button below.   Image: Clipter Clipter Cli |
|                 | Main menu                                                                                                    |

A window pops up, allowing you to select the update v2c file that you have previously downloaded:

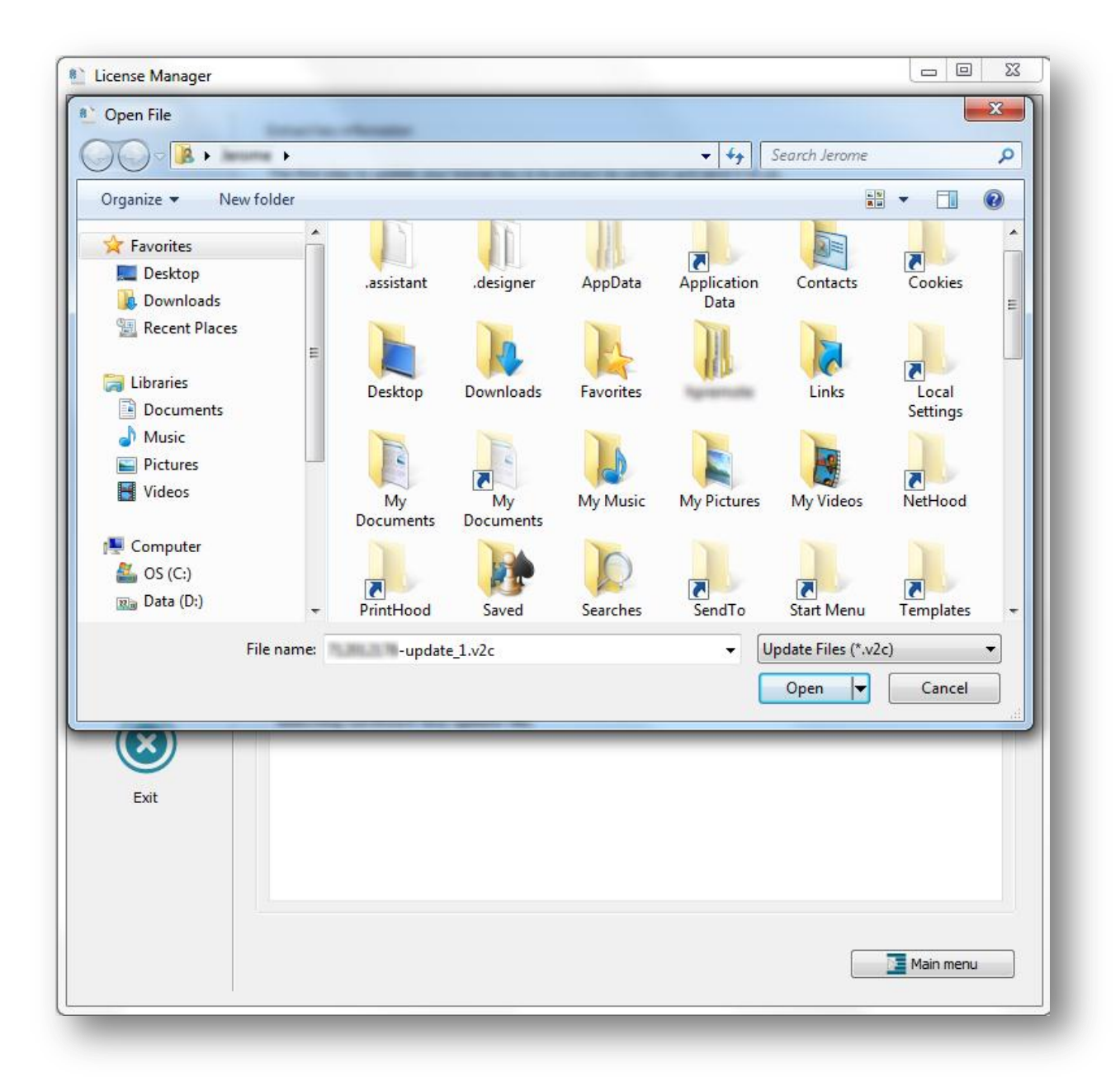

Press the **Apply** button as highlighted below to execute the update:

| License Manager |                                                                                                    |
|-----------------|----------------------------------------------------------------------------------------------------|
|                 | Extract key information The first step to update your license key is to extract its content and send it to us. To do so, click on the left button below. A window will pop up, asking you to save the file (keep the default name and save at a location convenient for you). Then you have to send this file to orders@shiraz-software.com. You can use the right button below to launch your email client. C:\Users\      |
| Info            | Update key                                                                                                    |
| •               | The second step to update your license key is to apply the update file that has been sent to you.<br>To do so, click on the left button below. A window will pop up, asking you to select the update file (with a v2c<br>extension). To finalise the update of your license key, click on the right button below.                                                                                                    |
| Dongle Update   | C:\Users\ -update_1.v2c                                                                                                    |
| License Update  | Log<br>Extraction of key content.<br>Extraction of key content successful. Please send an email to orders@shiraz-software.com stating<br>your requirements, with the file 'C:\Users\ -1339492494.zip' attached, in order<br>to purchase an update of your hardware key.<br>Opening new message window of the user's email client.<br>Selecting hardware key update file.<br>Update file 'C:\Users\ -update_1.v2c' selected. |
|                 | Main menu                                                                                                    |

A message will pop up when the update has been processed, informing you about the success or otherwise of the operation:

| License Manager |                                                                                                    |
|-----------------|----------------------------------------------------------------------------------------------------|
|                 | Extract key information                                                                                                    |
|                 | The first step to update your license key is to extract its content and send it to us.                                                                                                    |
|                 | To do so, click on the left button below. A window will pop up, asking you to save the file (keep the default name and save at a location convenient for you). Then you have to send this file to orders@shiraz-software.com. You can use the right button below to launch your email client.                              |
|                 | C:\Users\ -1339492494.zip                                                                                                    |
| Info            | Update key                                                                                                    |
|                 | The second step to update your license key is to apply the update file that has been sent to you.                                                                                                    |
| Dongle Update   | To do so, click on the left button below. A window will pop up, asking you to select the update file (with a v2c extension). To finalise the Information right button below.                                                                                                    |
| €               |                                                                                                    |
| License Update  | Extraction of key content.<br>Extraction of key content successful. Please send an email to orders@shiraz-software.com stating<br>your requirements, with the file 'C:\Users\ -1339492494.zip' attached, in order<br>to purchase an update of your hardware key.<br>Opering new margazer window of the users' ampil client |
|                 | Selecting hardware key update file.                                                                                                    |
| Exit            | Update file 'C:\Users\<br>Applying update contained in 'C:\Users\<br>Update of hardware key successful with the file 'C:\Users\<br>-update_1.v2c'.                                                                                                    |
|                 | Main menu                                                                                                    |
|                 | Main menu                                                                                                    |

If successful, you can go to the **Info** option to check that the update has been properly applied and corresponds to what you have ordered.

## License update

You can try the full software for 15 days after the first installation. If you would like to carry on using the software then you must purchase a full license.

You will then need to activate your license in order to use it. As will be explained in the following sections you have two options on how to do this i.e. either by using the internet connection or by offline method.

If you have another license installed then you have to first de-activate this before activating the new one. The **Info** option gives you the status of the license currently installed.

#### **Internet activation**

If you have an internet connection then you can select the **Internet Activation** option to activate your license:

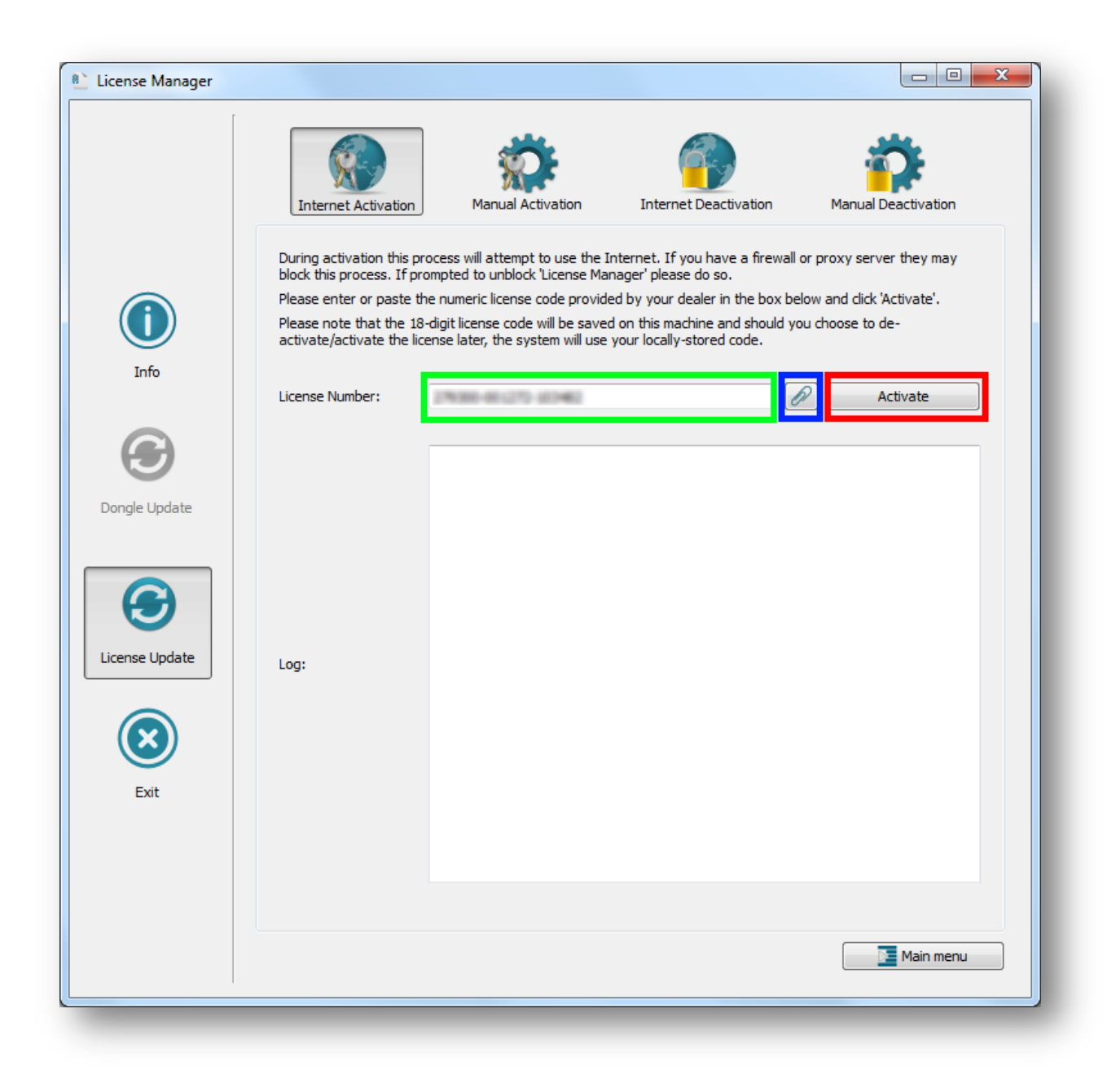

Enter your license number (18 digits) in the corresponding area highlighted in green above.

You can either enter it directly or by using the **Paste** button highlighted in blue above.

Press the **Activate** button as highlight in red above to activate your license:

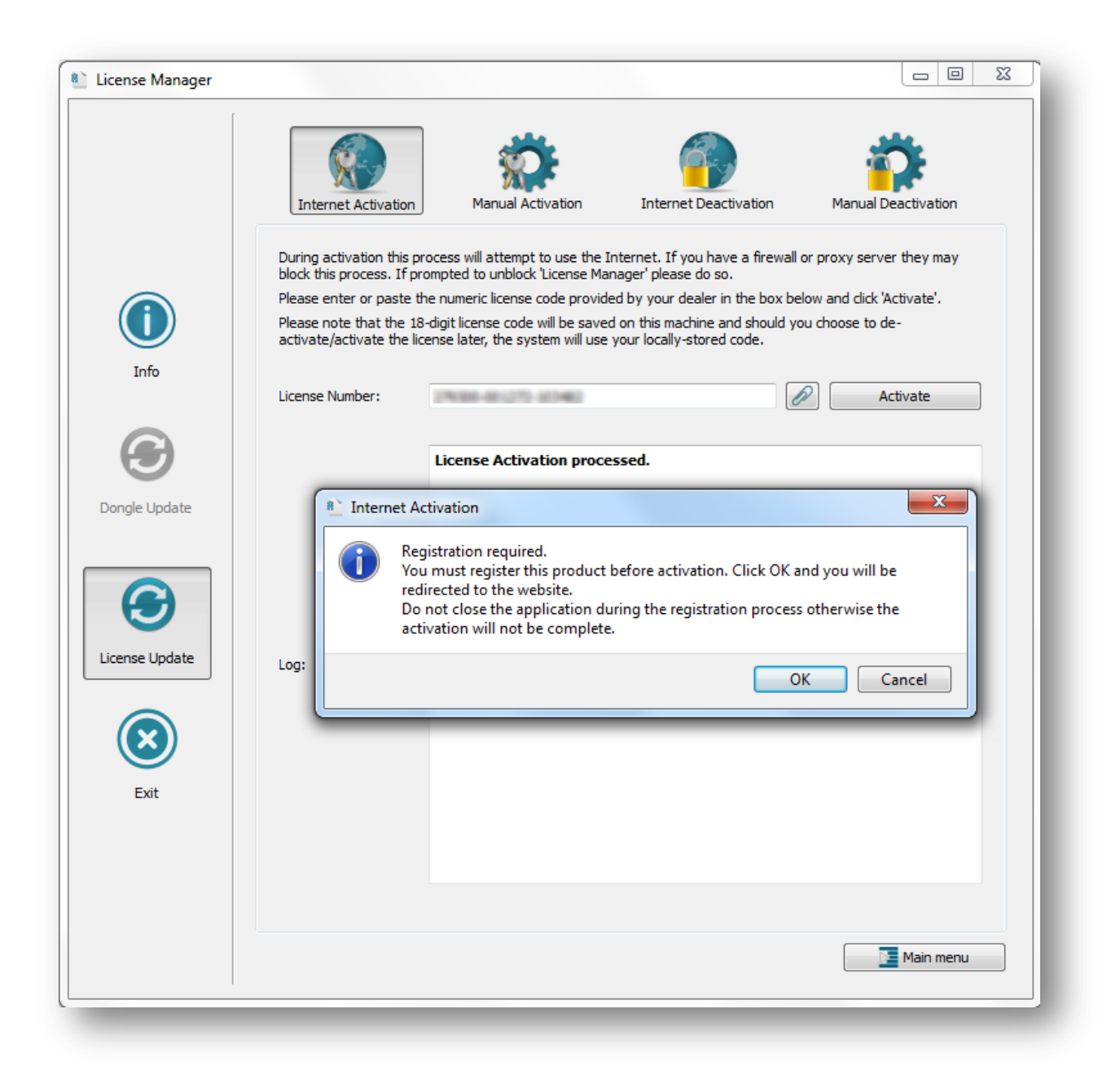

Registration is required prior to activation. Click OK on the dialog that pops up to be redirected to the registration webpage:

| activation™ »              | /iew your activations  » learn more about activation    | PROBLEMS? If you need support<br>please contact your<br>software publisher direct. |
|----------------------------|---------------------------------------------------------|------------------------------------------------------------------------------------|
| Already registe            | red?                                                    |                                                                                    |
| Please enter your username | and password below to view all your current and previou | us activations.                                                                    |
| Username                   | Password                                                |                                                                                    |
|                            |                                                         |                                                                                    |
| Assign code and login      |                                                         |                                                                                    |
| Not registered?            | ?                                                       |                                                                                    |
| Register now               |                                                         |                                                                                    |
|                            |                                                         |                                                                                    |
|                            |                                                         |                                                                                    |

Login if you are already registered otherwise click on **Register now**:

| Personal Inform     | nation                                              |
|---------------------|-----------------------------------------------------|
| i cisonai intorn    |                                                     |
|                     |                                                     |
| Display Language    | enus - English USA 👻                                |
| Name (first last)   | Shiraz                                              |
|                     | Software                                            |
| Address             | The Coda Centre Unit 13                             |
|                     | 189 Munster Road                                    |
| City/Taua           | Lucia -                                             |
| City/Town           | London                                              |
| State/Province      |                                                     |
| Zip/Postal Code     | SW6 6AW                                             |
| Phone 1             | +44 (0) 845 680 2484                                |
| Phone 2             |                                                     |
| Fax 1               | +44 (0) 845 680 2483                                |
| Fax 2               |                                                     |
| Country             | United Kingdom                                      |
| Company Name        | Shiraz Software                                     |
| Position In Company |                                                     |
| Source              |                                                     |
| Industry            |                                                     |
| Status              |                                                     |
| Purchase Details    |                                                     |
| Notos               |                                                     |
| Notes               |                                                     |
|                     |                                                     |
| Account Inform      | nation                                              |
| interest interest   |                                                     |
|                     |                                                     |
| Username            | (the second                                         |
| E-mail Address      | @shiraz-software                                    |
|                     | Yes add me to the email database                    |
|                     | Yes I want to receive offers from selected partners |
| Email Format        | both                                                |
| Password            | •••••                                               |
| Confirm Password    | ••••••                                              |
|                     |                                                     |
|                     |                                                     |
|                     | Insert                                              |

Enter Personal and Account Information and click on Insert.

Once you go back to the application you will be able to see a confirmation pop up message that confirms the activation status as shown below:

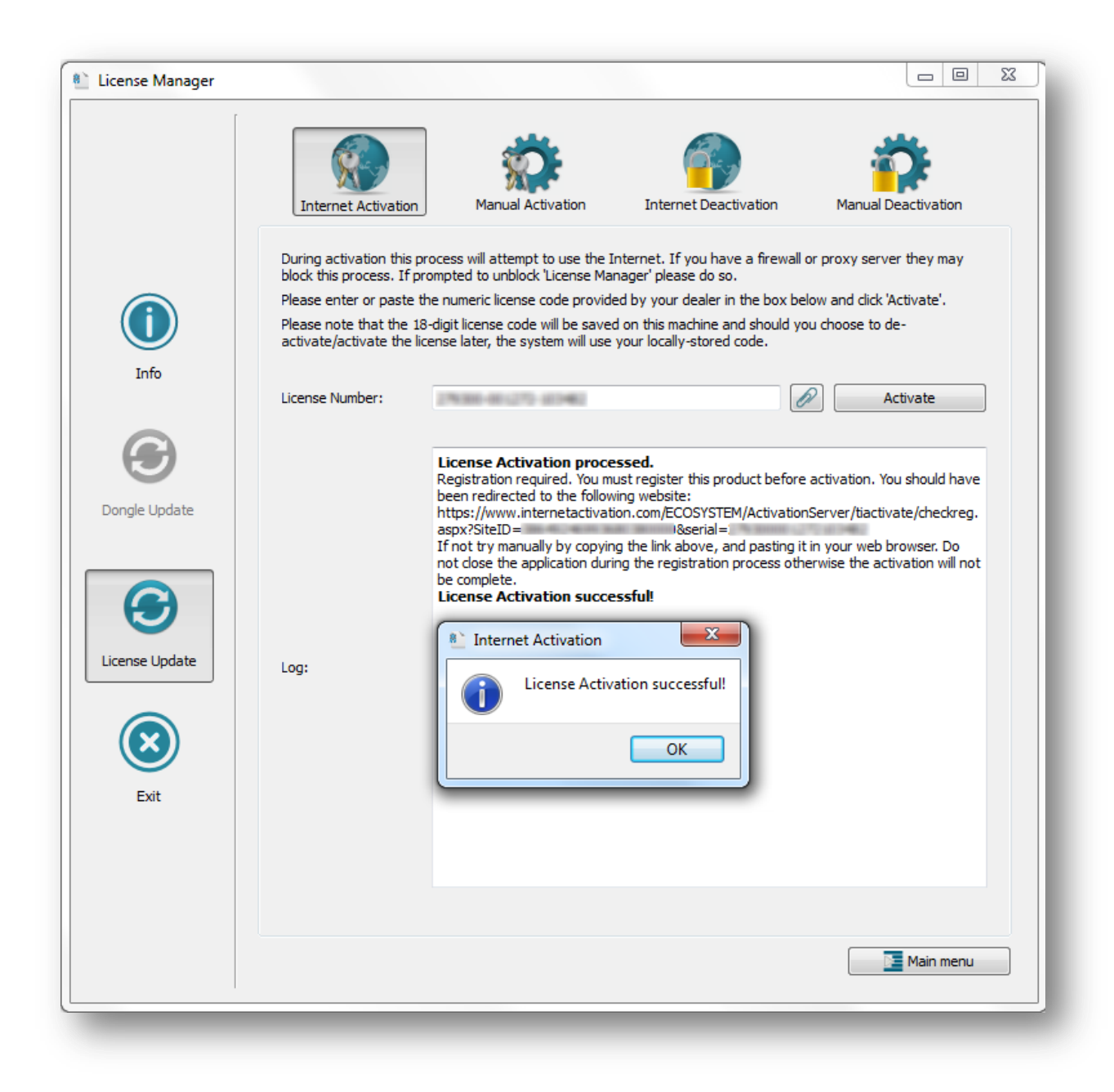

You can also check the status of your license by logging into your account:

|                                                                                                    | trusted ** |
|----------------------------------------------------------------------------------------------------|------------|
| Username:<br>Password:<br>Log In<br>By clicking on the "login" button, or by accessing or<br>otherwise using the Service, you agree to be bound<br>by the terms and conditions |            |

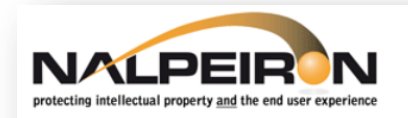

# CUSTOMER CENTER. Tuesday, 12 June 2012 logged in as :

#### 🖒 log out

| quick help :                                                                                                    | Code               |                                          |        | Product            |             |
|----------------------------------------------------------------------------------------------------|--------------------|------------------------------------------|--------|--------------------|-------------|
| e this page to view your                                                                                                    |                    | 1.1.1.1.1.1.1.1.1.1.1.1.1.1.1.1.1.1.1.1. |        | Shiraz RIP         |             |
| rsonal License codes and<br>ur usage of them.                                                                                                    | Number of Act      | tivations : 1                            |        |                    |             |
| u can review all the                                                                                                    | Activations For    | r This Code:                             |        |                    |             |
| oducts you have purchased                                                                                                    | Activation<br>Date | Computer ID                              | Status | Consumer           | Return Date |
| date.                                                                                                    | 11:35:16           | SEL 38(04)011773408                      | Active | Shiraz<br>Software |             |
| tivation Date: These are the<br>tes you used the code;<br>atus: This shows if the code<br>active (in use) or not;<br>stomer: Your reference;<br>ocking Code: This is the<br>de used to unlock your<br>fitware for each use; Ret.<br>te: This is the date that you<br>urned the license to the<br>ver for storage using the<br>-activate button; Duration:<br>is is how long you left your<br>de stored on the server. |                    |                                          |        |                    |             |
|                                                                                                    |                    |                                          |        |                    |             |

### **Manual activation**

If you don't have any internet connection you can still activate your license manually by clicking on the **Manual Activation** option:

|                              | Internet Activation                                                                                                    | Manual Activation                                                                                                    | Internet Deactivation                                                                                                    | Manual Deactivation                                                                                                    |
|------------------------------|----------------------------------------------------------------------------------------------------|----------------------------------------------------------------------------------------------------|----------------------------------------------------------------------------------------------------|----------------------------------------------------------------------------------------------------|
| Info<br>Info<br>Ingle Update | Manual Activation proce<br>accessible via the butto<br>On the activation websis<br>provided by your dealer<br>Paste the 'Activation Ce<br>Certificate' button to ac<br>Please note that the 18<br>activate/activate the lic<br>Installation ID:<br>License Number:<br>Activation Certificate: | Activation Website' below.<br>te enter your 'Installation ID' (<br>and click the 'Generate' butto<br>rtificate' and the license numb<br>tivate your product.<br>-digit license code will be save<br>ense later, the system will use<br>Activation Website | ificate' which can be obtained u<br>(copy the code displayed below)<br>in to receive an 'Activation Cert<br>er into their corresponding box<br>d on this machine and should yo<br>your locally-stored code. | Inductor Deceevation<br>using our self-service website<br>ificate'.<br>es below and dick the 'Import<br>ou choose to de- |
| Exit                         | Log:                                                                                                    |                                                                                                    |                                                                                                    | Main menu                                                                                                    |

Press on the **Activation Website** button as highlighted above to open the activation webpage on your browser if you do have internet connection on this computer.

21

Otherwise use the link shown below from any computer where you can access the internet:

#### https://www.internetactivation.com/ECOSYSTEM/ActivationServer/tiactivate/default.aspx

You can copy the Installation ID with the button highlighted in blue above.

The activation webpage is as follow:

| trusted<br>activation |                                                                                                    |
|-----------------------|----------------------------------------------------------------------------------------------------|
| Welcome t             | o the                                                                                                    |
| software a            | ctivation center                                                                                                    |
| Please enter the In   | stallation ID and the License Number the customer received with the produc                                                                                                    |
| INSTALLATION ID       | LICENSE NUMBER                                                                                                    |
|                       | And a second second sec |
| I have read ar        | nd agreed to the <u>terms and conditions</u>                                                                                                    |
| Generate Unloc        | k Code/Certificate                                                                                                    |
|                       | leration"                                                                                                    |
| Convright 2012 Nolo   | airon L. tarma and conditiona                                                                                                    |

Enter your Installation ID and License Number and check the agreement option if happy to proceed with the terms and conditions. Click on the **Generate Unlock Code/Certificate** button to create the activation codes.

Registration is required prior to activation. If your license has never been assigned before you will be lead to this page:

| rusted ≫<br>activation™                              | » <u>View your activations</u> | » <u>learn more about activ</u> | ation                | PROBLEMS?<br>If you need support<br>please contact your<br>software publisher direct. |
|------------------------------------------------------|--------------------------------|---------------------------------|----------------------|---------------------------------------------------------------------------------------|
| Already regi                                         | stered?                        |                                 |                      |                                                                                       |
| Please enter your usern                              | ame and password below to      | view all your current and       | previous activations |                                                                                       |
| Username                                             | Password                       |                                 |                      |                                                                                       |
|                                                      |                                |                                 |                      |                                                                                       |
|                                                      |                                |                                 |                      |                                                                                       |
| Assign code and I                                    | login                          |                                 |                      |                                                                                       |
| Assign code and<br>Not register                      | ed?                            |                                 |                      |                                                                                       |
| Assign code and I Not register          Register now | ed?                            |                                 |                      |                                                                                       |
| Assign code and I     Not register      Register now | ed?                            |                                 |                      |                                                                                       |

Login if you are have already registered or otherwise click on **Register now** option:

| Personal Inform     | nation                                              |
|---------------------|-----------------------------------------------------|
|                     |                                                     |
| Display Language    | enus - English USA 👻                                |
| Name (first last)   | Shiraz                                              |
|                     | Software                                            |
| Address             | The Coda Centre Unit 13                             |
|                     | 189 Munster Road                                    |
|                     |                                                     |
| City/Town           | London                                              |
| State/Province      |                                                     |
| Zip/Postal Code     | SW6 6AW                                             |
| Phone 1             | +44 (0) 845 680 2484                                |
| Phone 2             |                                                     |
| Fax 1               | +44 (0) 845 680 2483                                |
| Fax 2               |                                                     |
| Country             | United Kingdom                                      |
| Company Name        | Shiraz Software                                     |
| Position In Company |                                                     |
| Source              |                                                     |
| Industry            |                                                     |
| Status              |                                                     |
| Purchase Details    |                                                     |
| Notes               |                                                     |
|                     |                                                     |
|                     |                                                     |
| Account Inforn      | nation                                              |
|                     |                                                     |
| Ucorazmo            |                                                     |
| C ereil Addeese     | Online actions                                      |
| E-mail Address      | Was add ma to the amail database                    |
|                     | Yes I want to receive offers from colorted partners |
| Email Format        | both                                                |
| Password            |                                                     |
| Confirm Password    |                                                     |
| commin Password     |                                                     |
|                     |                                                     |
|                     | Insert Cancel                                       |

Enter Personal and Account Information and click on Insert.

Your Activation Certificate is then generated:

| process successful customer's unlocking code/certificate is | rusted<br>activation* | » view your activations » learn more about activation | PROBLEMS?<br>If you need support<br>please contact your<br>software publisher direct. |
|-------------------------------------------------------------|-----------------------|-------------------------------------------------------|---------------------------------------------------------------------------------------|
|                                                             | process suc           | cessful customer's unlocking                          | code/certificate is                                                                   |
|                                                             | 1                     |                                                       |                                                                                       |
|                                                             |                       |                                                       |                                                                                       |
|                                                             |                       |                                                       |                                                                                       |

Copy and save or apply the code as soon as you can before closing the webpage otherwise it will be lost and the activation process will not be possible without contacting the Shiraz support team.

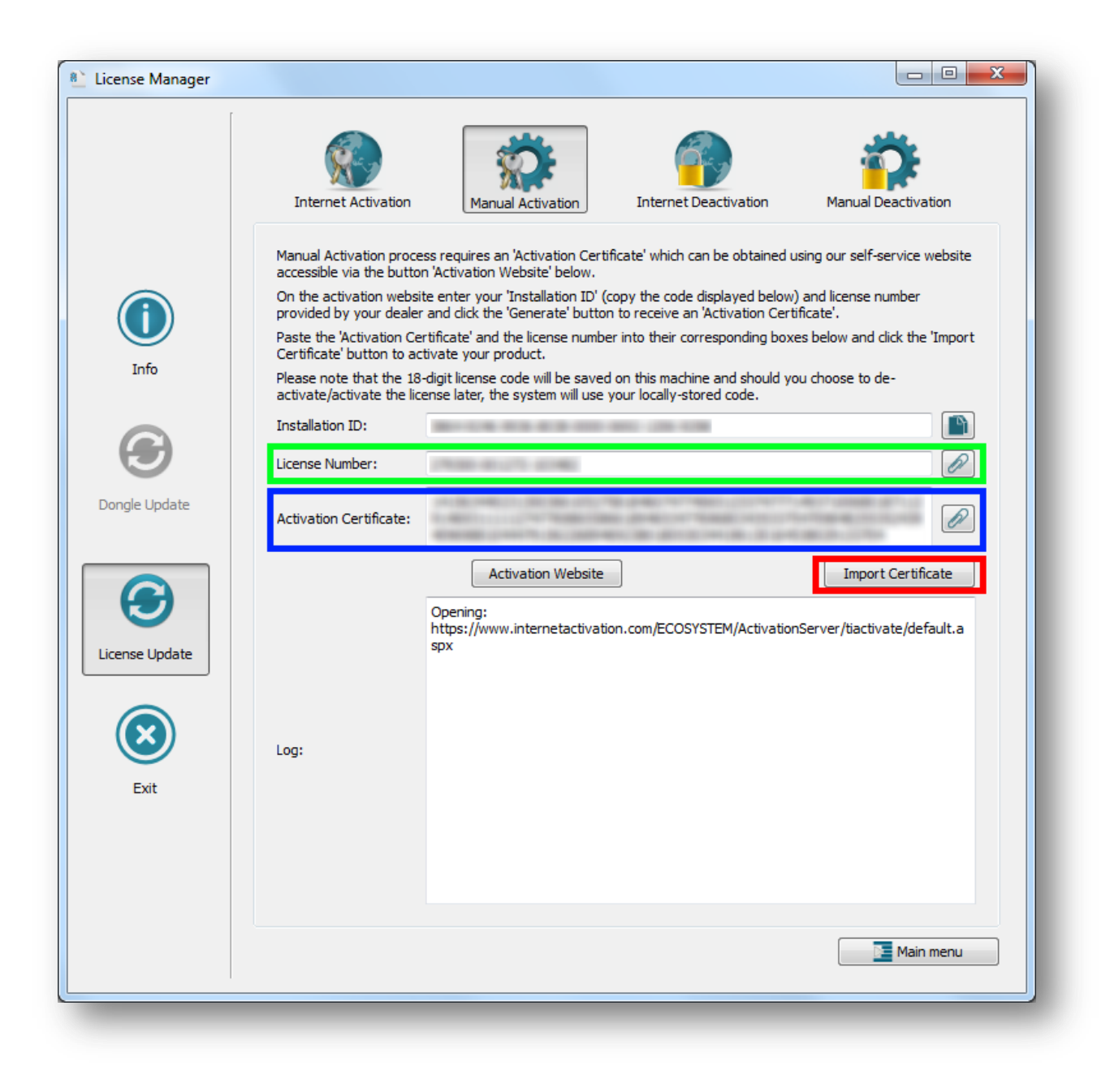

Enter or paste your License Number (green area above) and Activation Certificate (blue area above).

To activate your license, press Import Certificate (red highlight above).

A message will pop up when the activation has been applied, informing you about the success or not of the operation:

|                   | Internet Activation                                                                                                    | Manual Activation                                                                                                    | Internet Deactivation                                                                                                    | Manual Deactivation                                                                                                    |
|-------------------|----------------------------------------------------------------------------------------------------|----------------------------------------------------------------------------------------------------|----------------------------------------------------------------------------------------------------|----------------------------------------------------------------------------------------------------|
| Info              | Manual Activation proce<br>accessible via the butto<br>On the activation webs<br>provided by your deale<br>Paste the 'Activation Ce<br>Certificate' button to ac<br>Please note that the 18<br>activate/activate the life | ess requires an 'Activation Certifi<br>on 'Activation Website' below.<br>ite enter your 'Installation ID' (cc<br>r and click the 'Generate' button<br>ertificate' and the license number<br>tivate your product.<br>I-digit license code will be saved<br>ense later, the system will use y | cate' which can be obtained uppy the code displayed below<br>to receive an 'Activation Cert<br>into their corresponding box<br>on this machine and should your<br>our locally-stored code. | using our self-service website<br>) and license number<br>ificate'.<br>es below and click the 'Import<br>ou choose to de- |
|                   | Installation ID:                                                                                                    |                                                                                                    | 107 Tour Ball                                                                                                    |                                                                                                    |
| $\mathbf{\Theta}$ | License Number:                                                                                                    | 12000-01-075-02140                                                                                                    |                                                                                                    | Ø                                                                                                    |
| ongle Update      | Activation Certificate:                                                                                                    |                                                                                                    |                                                                                                    | Ø                                                                                                    |
| icense Update     | Log:                                                                                                    | Activation Website Opening: https://www.internetactivatio spx Manual Activation proces Manual Activation succes Manual Activation Manual Activation Manual Activation Manual Activation                                                                                                    | n.com/ECOSYSTEM/Activation<br>sed.<br>sful!<br>ivation successful!                                                                                                    | Import Certificate                                                                                                    |
|                   |                                                                                                    |                                                                                                    |                                                                                                    | Main menu                                                                                                    |

#### **Internet de-activation**

If you have an internet connection and a license activated, you can choose the tab 'Internet Deactivation' to de-activate your license:

| Internet Activation                                                                                                    | Manual Activation                                                                                                    | Internet Deactivation                                                                                                    | Manual Deactivation                                                                                                    |
|----------------------------------------------------------------------------------------------------|----------------------------------------------------------------------------------------------------|----------------------------------------------------------------------------------------------------|----------------------------------------------------------------------------------------------------|
| De-Activation allows you to<br>quickly and easily move the<br>format the drive there is n<br>Once de-activated your pr<br>a new machine and activat<br>This process will attempt to<br>block this process. If prom | o return your license to our<br>e license to an alternate ma<br>o need to move the license,<br>ogram will no longer run on<br>te it there.<br>o use the Internet during de<br>pted to unblock 'License Mar | icensing server for storage and<br>chine. If you plan to keep using<br>this machine until you re-activa<br>-activation. If you have a firew<br>lager' please do so.                                                                                                    | f re-use. This allows you to<br>this machine but wish to re-<br>te or install the software on<br>vall or proxy server they may |
| License Number:                                                                                                    | N30-40.075-4040                                                                                                    |                                                                                                    | De-Activate                                                                                                    |
|                                                                                                    |                                                                                                    |                                                                                                    |                                                                                                    |
|                                                                                                    |                                                                                                    |                                                                                                    |                                                                                                    |
| Log:                                                                                                    |                                                                                                    |                                                                                                    |                                                                                                    |
|                                                                                                    |                                                                                                    |                                                                                                    |                                                                                                    |
|                                                                                                    |                                                                                                    |                                                                                                    | Main menu                                                                                                    |
|                                                                                                    | License Number:                                                                                                    | Internet Activation     Internet Activation     De-Activation allows you to return your license to our liquiddy and easily move the license to an alternate made format the drive there is no need to move the license.   Once de-activated your program will no longer run on a new machine and activate it there.   This process will attempt to use the Internet during de block this process. If prompted to unblock 'license Marten's in the drive there is in alternate made in the drive there is in the drive there.   License Number: | <image/>                                                                                                    |

Enter your license number (18 digits) in the corresponding area (green highlight above).

You can enter it directly using the paste button (blue highlight above).

Press the De-Activate button (red highlight above) to activate your license:

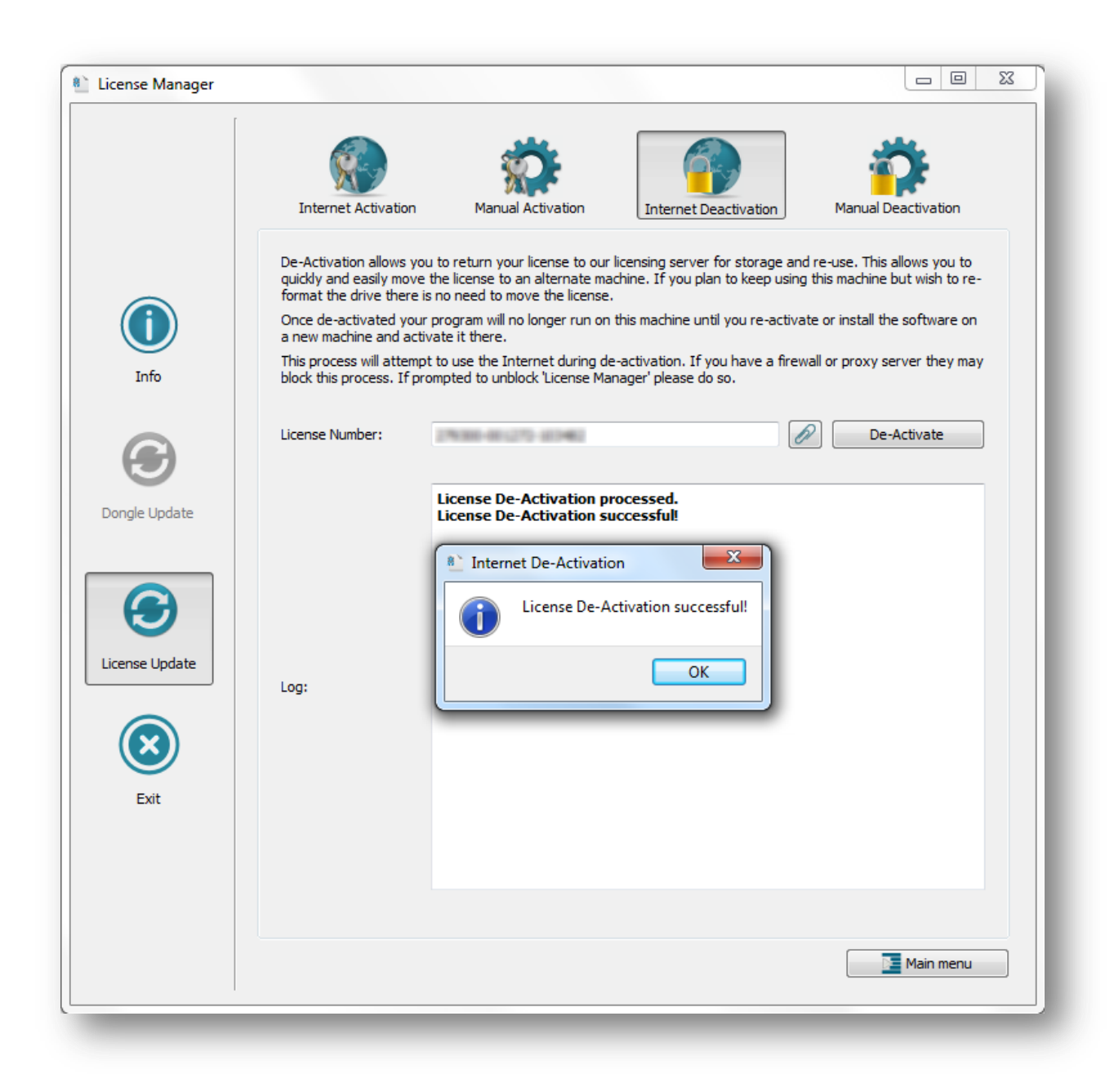

A message will pop up when the de-activation has been applied, informing you about the success or otherwise of the operation.

### **Manual de-activation**

If you don't have any internet connection, you can de-activate your license manually with the **Manual Deactivation** option:

|                | Internet Activation                                                                                                    | Manual Activation                                                                                                    | Internet Deactivation                                                                                 | Manual Deactivation                                                                 |
|----------------|----------------------------------------------------------------------------------------------------|----------------------------------------------------------------------------------------------------|----------------------------------------------------------------------------------------------------|-------------------------------------------------------------------------------------|
|                | You can deactivate by retu<br>accessible via the button 'I<br>Paste your license number<br>Certificate'.<br>Paste the certificate in the<br>the licensing server. | rning your license to the lice<br>Deactivation Website' below<br>in the box below and click 'E<br>deactivation webpage and | nsing server manually using o<br>xport Certificate'. This will ger<br>dick the 'Deactivate License' b | ur self-service website<br>nerate a 'Deactivation<br>utton to return the license to |
| Info           | Installation ID:                                                                                                    |                                                                                                    |                                                                                                    |                                                                                     |
|                | License Number:                                                                                                    | 100.000                                                                                                    |                                                                                                    | $[\mathcal{P}]$                                                                     |
| Dongle Update  | Deactivation<br>Certificate:                                                                                                    |                                                                                                    |                                                                                                    |                                                                                     |
|                |                                                                                                    | Export Certificate                                                                                                    |                                                                                                    | Deactivation Website                                                                |
| License Update |                                                                                                    |                                                                                                    |                                                                                                    |                                                                                     |
| Exit           | Log:                                                                                                    |                                                                                                    |                                                                                                    |                                                                                     |
|                |                                                                                                    |                                                                                                    |                                                                                                    |                                                                                     |
|                |                                                                                                    |                                                                                                    |                                                                                                    | Main menu                                                                           |

Enter or paste your License Number (blue area above).

Click on the **Export Certificate** option (red highlight above).

A message pops up informing you of the result of the operation. If successful, a De-Activation Certificate is generated and displayed in the blue area below:

|              |                                                                                                    |                                                                                                    | Totaria Daudiustia                                                                                                    |                                                                                                    |
|--------------|----------------------------------------------------------------------------------------------------|----------------------------------------------------------------------------------------------------|----------------------------------------------------------------------------------------------------|----------------------------------------------------------------------------------------------------|
| Info         | Internet Activation<br>You can deactivate by ref<br>accessible via the button<br>Paste your license numbe<br>Certificate'.<br>Paste the certificate in th<br>the licensing server.<br>Installation ID:<br>License Number:<br>Deactivation<br>Certificate: | Manual Activation<br>turning your license to the lice<br>'Deactivation Website' below.<br>r in the box below and click 'E<br>e deactivation webpage and d<br>Export Certificate                          | Internet Deactivation<br>nsing server manually using o<br>xport Certificate'. This will ge<br>dick the 'Deactivate License' b               | Manual Deactivation  Aur self-service website  Inerate a 'Deactivation  Deactivation  Deactivation Website |
| Cense Update |                                                                                                    | Manual De-Activation pro<br>De-Activation Certificate<br>certificate in the deactiva<br>licensing server and finisl<br>https://www.internetacti<br>ate/deactivate.aspx<br>De-Activation Certificate save | cessed.<br>successfully generated!<br>ation webpage to return i<br>the de-activation proce<br>vation.com/ECOSYSTEM/<br>ed in the file: 'D:/ | Please paste the<br>the license to the<br>ss:<br>'ActivationServer/tiactiv<br>'Certificate.txt',           |
| Exit         | Log:<br>De-A<br>Pleas<br>Licer<br>proc                                                                                                    | Activation<br>Activation Certificate succes<br>se paste the certificate in th<br>nse' to return the license to<br>ess.                                                                                   | sfully generated!<br>e deactivation webpage ar<br>the licensing server and fir                                                              | Id click the 'Deactivate<br>hish the de-activation                                                         |
|              |                                                                                                    |                                                                                                    |                                                                                                    | Main menu                                                                                                  |

The certificate is also saved in the file 'Certificate.txt', located in your installation. The full path to retrieve the file is displayed in the log.

You will be redirected to the de-activation webpage after clicking OK. You can also use the button highlighted in red above if you have internet on this computer.

Otherwise use this link from any computer where you can access the internet:

https://www.internetactivation.com/ECOSYSTEM/ActivationServer/tiactivate/deactivate.aspx

You can copy the De-Activation Certificate with the button highlighted in blue area above.

The de-activation webpage is as follow:

| activation™                                                                                                    | » <u>view your activations</u>     | » activate license |
|----------------------------------------------------------------------------------------------------|------------------------------------|--------------------|
| Welcome to t                                                                                                    | he                                 |                    |
| software activ                                                                                                    | vation center                      |                    |
| Please enter your De-Ac                                                                                                    | tivation Certificate.              |                    |
| De-Activation Certifica                                                                                                    | ate                                |                    |
| a construction of the second                                                                                                    | Party and a second second second   | 1995               |
| and the second second se |                                    |                    |
| A. MARK COMMENCE ( ) CALLER                                                                                                    |                                    |                    |
| A 1000 100000 100 100 100                                                                                                    |                                    |                    |
| I have read and ag                                                                                                    | reed to the <u>terms and condi</u> | tions              |
| I have read and ag                                                                                                    | reed to the <u>terms and condi</u> | tions              |
| <ul> <li>I have read and ag</li> <li>De-activate License</li> </ul>                                                                                                    | reed to the <u>terms and condi</u> | tions              |
| I have read and ag De-activate License                                                                                                    | reed to the <u>terms and condi</u> | tions              |
| I have read and ag De-activate License                                                                                                    | reed to the <u>terms and condi</u> | tions              |

Enter your De-Activation Certificate, agree to the terms and conditions and click on the **De-activate License** button:

\_\_\_\_\_

| trusted *                    | » <u>view your activations</u> | » <u>de-activate license</u> |
|------------------------------|--------------------------------|------------------------------|
| process successful           |                                |                              |
| Back                         |                                | - 1                          |
|                              |                                | - 1                          |
|                              |                                |                              |
|                              |                                |                              |
|                              |                                |                              |
| © Copyright 2012 - Nalpeiron | terms and conditions           |                              |